## 単位の確認

これまでに履修した授業の、成績や単位の状況確認ができます。 単位修得状況確認表は、学外からも閲覧できます。(→P.20)

1 学務システムメイン画面で、「単位の確認」または「単位修得状況確認」 をクリック します。

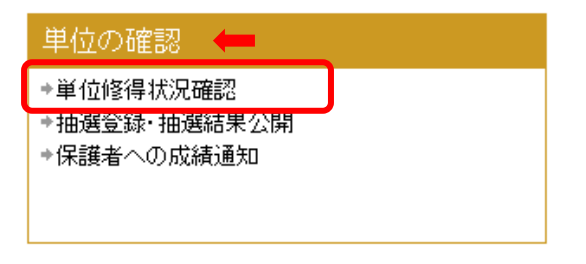

2 お知らせ画面が表示されたら、開始 ボタンをクリックします。続いて、認証画面が 表示されますので、「岡大 ID」と「パスワード」でログインしてください。

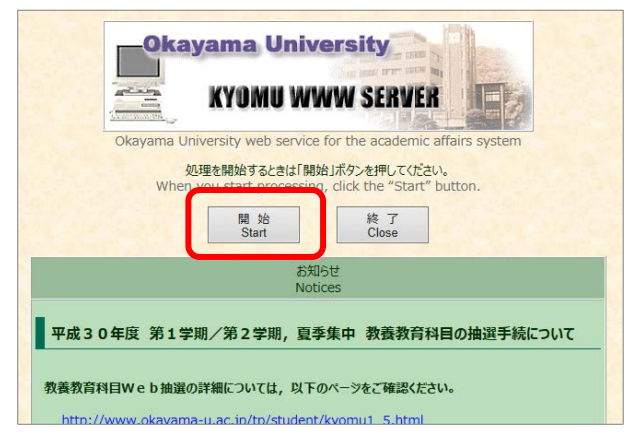

※ スクリプト制限を確認する メッセージが出た場合は、 全て「許可」をして下さい。

3 メニューより「★単位修得状況確認表(住所登録から)」をクリックします。

| 岡山大学 学務システム WEB業務メニュー                                                                                                  |
|----------------------------------------------------------------------------------------------------|
| 終了                                                                                                    |
| ★ 単位修得状況確認表(住所登録から)                                                                                                    |
| <ul> <li>★ Check the number of credits earned</li> <li>★ 授業評価アンケート(自由記述)【学生用】</li> <li>★ 研究奨励金の申請登録(大学院生のみ)</li> </ul> |
|                                                                                                    |

4 「学生身上情報登録」画面が表示されます。

▲ 本人 及び 家庭連絡先 データが最新のものとなっているか確認してください。

▲ 学務システムに登録している連絡先宛に、保護者の方への成績通知を送付します。 引っ越し等により変更された場合は、速やかにデータの更新をしてください。

▲ 未入力の方は,必ず連絡先データを入力してください。

※学生身上情報(住所・電話番号等)を確認しないと単位修得状況は表示されません。

|                     | ALL SP ROLISCIACION OF YOUR                  |                                                                                               | 間じる       |                              |
|---------------------|----------------------------------------------|-----------------------------------------------------------------------------------------------|-----------|------------------------------|
|                     | If you press <mark>E</mark> this se          | ntence will translate into English.                                                           |           | A 授業料納付書の送付先                 |
| 所風                  | 00学部 :                                       | 学生番号 00000000 氏名 学生 氏                                                                         | -8        | いずれかにチェックをしてください             |
| 英語表記氏名              | 5(証明書用)                                      |                                                                                               |           |                              |
| 授業科納付書              | の送付先を指定してください。 📕                             | <ul> <li>○本人</li> <li>● 変度連絡先(保護者が運帯保証人)</li> <li>● その絶授業移給付書送付先<br/>(保護者以外の連帯保証人)</li> </ul> | Α         | B 本人連絡先<br>用在町 (下宮生・宇家等)・雪託悉 |
|                     |                                              |                                                                                               |           | メールアドレスを入力してください             |
| 郵便番号 Post           | tute 700 - 8530                              | A ∧ ■                                                                                         |           |                              |
| 住所 Present as       | 岡山市北区津島中                                     |                                                                                               | B         | 個人用メールアドレス欄には、連絡             |
| 電話番号1 1             | n. (090-****-****                            | 例:090-9999-1234 (半角)                                                                          |           | スムーズに受け取れるよう、大学か             |
| 電話番号2               | 086-***-***                                  |                                                                                               |           | 右するアドレスとけ別に 善い有田             |
| 住居区分 Тин+           | ef residence 旧宅                              | 図 ※リストから選択して下さい。                                                                              |           | やりるノーレスとは別に、自校区内             |
| E-mail add          | dress 振フリーメール等、一部会                           | 録を禁止しているドメインがあります。 토                                                                          |           | いるメールノトレスを豆球してくた             |
| 岡山大学公式              | Bayam Univ.official #0000000                 | es.okayama-u.ac.jp                                                                            | 既         |                              |
| 個人用(PC)             | Personal PC                                  | ©*** ne jo 012                                                                                | 抚         | また、どちらを優先して連絡するカ             |
| 個人用(携帯)             | Personal cellobore                           |                                                                                               |           | 選択してください。                    |
| 学研贝加                | I人状况 Status of serional assident ins<br>昭左右の | uranve for students invising education<br>いたの見の人にないしません                                       | C         |                              |
|                     | ACC NA                                       | 13/822/ 0 / 3 C / 4                                                                           |           |                              |
|                     | <b>\$</b> \$                                 | 庭連絡先◆ ■                                                                                       | THE STATE | <u>C</u> 字研炎加入状况             |
| 氏名                  | 國大 父親                                        |                                                                                               |           | 新入生の学研災情報は、6月以降に             |
| 氏名カナ                | オカダイ チチオヤ                                    |                                                                                               |           | されます。                        |
| 郵便量号                | 700 - ****                                   |                                                                                               | - 323     |                              |
| 住所                  | INITI WITH AN TAXABLE                        | 0                                                                                             |           | _                            |
| 電話番号                | 086-***-1234                                 |                                                                                               |           | D 家庭連絡先                      |
| 40.5 田平 2<br>1-53-5 |                                              | 押して下さい                                                                                        |           |                              |
| 100000              |                                              | ****                                                                                          |           | 保護者の連絡先を入力してくたさい             |
|                     | <b>◆</b> ₩                                   | 急連絡先◆ 트                                                                                       |           |                              |
| 民名 長金九十             | 大 母親                                         |                                                                                               | E         |                              |
| 名称                  | 00株式会社                                       |                                                                                               | 115       |                              |
| 郵便番号                | 700 - *****                                  |                                                                                               |           | E 緊急連絡先                      |
| 住所                  | 回山市南区****                                    | Ċ                                                                                             |           |                              |
| 電話番号                | 086-***-5678                                 | L                                                                                             |           | 保護者の勤務先や親戚等、緊急時の             |
| 電話番号 2              | 090-1234-5678                                |                                                                                               |           | 先を入力してください。                  |
| 備考                  | 日中連絡先                                        |                                                                                               |           |                              |
|                     | ●その曲(185                                     | 当判執(はまざ(はな)▲ E                                                                                | 1 mar 1 m |                              |
| # 2                 | ※授業料納付書送付先が本人.                               | 家庭連結先の場合は記入しないでください。                                                                          |           |                              |
| 氏名力士                |                                              |                                                                                               | F         | F  その他(授業料納付書送付              |
| 名称                  |                                              |                                                                                               |           |                              |
| 郵便番号                |                                              |                                                                                               |           | ※授業料納付書送付先が保護者以外             |
| 住所                  |                                              | Ó                                                                                             |           | 場合のみ入力してください                 |
| 電話番号                |                                              |                                                                                               |           |                              |
| 備考                  |                                              |                                                                                               |           | ※変更がある場合には、会計担当窓             |
|                     | 変更後に単位修得確認表へ                                 | 変更せずに単位修得確認表へ                                                                                 | THE REAL  |                              |
|                     |                                              |                                                                                               |           |                              |

◆ 表示内容が最新である場合

 変更せずに単位修得確認表へ
 をクリックし、メッセージ内容を
 確認して、OK をクリックして
 ください。

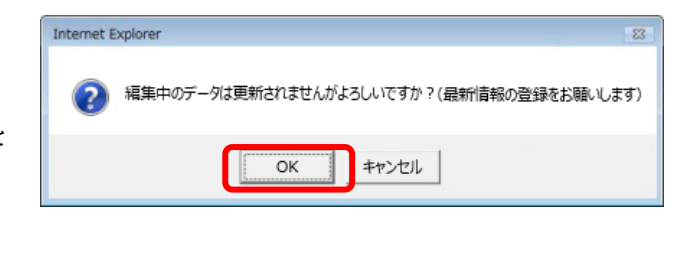

◆ 表示内容を追加、または変更した場合
 変更後に単位修得確認表へ
 をクリックし、メッセージ内容を確認
 して、OK をクリックしてください。

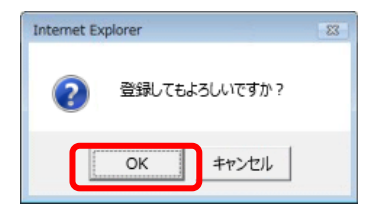

5 【単位修得状況確認表】が表示されます。

| The second second second                                                                                                    |                                                                                       |         |       |           | 1.1                                     | 平成(            | つ年の月 | OB -            | 時点の成績を表                                                                                                    |
|----------------------------------------------------------------------------------------------------|---------------------------------------------------------------------------------------|---------|-------|-----------|-----------------------------------------|----------------|------|-----------------|----------------------------------------------------------------------------------------------------|
| 学生番 01                                                                                                    |                                                                                       |         |       |           | 1 4 4 4 4 4 4 4 4 4 4 4 4 4 4 4 4 4 4 4 | ています           |      |                 |                                                                                                    |
| 5                                                                                                    | -                                                                                     | 6.8     | 600   | 退在库       | 25.5                                    | 10-10          | m.c. | 00              |                                                                                                    |
| 教養教育科目                                                                                                    | 9                                                                                     | xya     | 155   | HH-BR     | at All                                  | 6T1W           | 半世   | GP              | (リアルタイム                                                                                                    |
| ガイダンス科目                                                                                                    |                                                                                       |         |       |           |                                         |                |      |                 | ありません)                                                                                                    |
| 法政基礎演習                                                                                                    | 教員                                                                                    | 氏名      | 平成    | 年度前       | 87                                      | A              | 2.0  | 3               | E and the second second second second second second second second second second second second second second se                                                                                                    |
| 主题科目                                                                                                    |                                                                                       |         | (AH)  |           |                                         |                |      |                 |                                                                                                    |
| 人間と社会                                                                                                    |                                                                                       |         | -     |           |                                         | -              |      |                 | the second second second second second second second second second second second second second second second se                                                                                                    |
| 琉球の言語と文化                                                                                                    | 教員                                                                                    | 氏名      | 平成    | 年度前       | 82                                      | A              | 2.0  | 3               |                                                                                                    |
| 儲やかに生きる                                                                                                    |                                                                                       |         | 舟川    |           |                                         |                |      |                 |                                                                                                    |
| 体物と語言                                                                                                    | 松昌                                                                                    | 氏交      | 平成    | 年度後       |                                         | 履修             | 20   |                 | and the second second second second second second second second second second second second second second second                                                                                                    |
|                                                                                                    | 93.50                                                                                 | T/10    | 期     |           |                                         | ф              | 2.0  |                 |                                                                                                    |
|                                                                                                    |                                                                                       |         | 12.60 | 年度前       |                                         |                |      |                 | NT                                                                                                    |
| VA TALEINE PL                                                                                                    | 31                                                                                    | 16.37   | TRA   | -1-28, 89 | 70                                      | B              | 0.0  | ^               |                                                                                                    |
| 修得単位数(関修中含む)                                                                                                    |                                                                                       |         |       | _         |                                         |                |      | 128.00          | ^                                                                                                    |
| <b>公利日復占数</b>                                                                                                    |                                                                                       |         |       |           |                                         |                |      | 5267            | ※修得単位数合言                                                                                                    |
| 全科目の平均点(単位加重平均点)                                                                                                    |                                                                                       |         |       |           |                                         |                |      | 82.49           | 「「「「「「」」」の「「」」「「」」の「「」」「「」」「「」」「」」「」」「」」                                                                                                    |
| 不合格科目(F)を除外した全科目の平均                                                                                                    |                                                                                       |         |       |           |                                         |                |      | 8434            | 腹修甲の単位致                                                                                                    |
| 点(半位/加重于13点)<br>应業更件算入里位数                                                                                                    |                                                                                       |         |       |           |                                         |                |      | 128.00          | みます。                                                                                                    |
| 卒業要件単位数                                                                                                    |                                                                                       |         |       |           |                                         |                |      | 124.00          | (武建)                                                                                                    |
| 全学GPA(累積)                                                                                                    |                                                                                       |         |       |           |                                         |                |      | 2.90            | (风禎唯止夜)                                                                                                    |
| 全学GPA(当該年度)                                                                                                    |                                                                                       |         |       |           |                                         |                |      | 0.00            | 状況によっては                                                                                                    |
|                                                                                                    |                                                                                       |         |       |           |                                         |                |      |                 | 担合ナなります                                                                                                    |
| (2) 如此制度为。(1) 2 计数子 数子 1 计数分 正式通道工作数分<br>(平成2) 2 年(1) 2 年(1) 2 (1) 2 (1 | 2011年19月1日日本で2771日本1年4月1日日本1日日本1月1日日本1月1日日本1月1日日本1日本1日本1日本1日本1日本1日本1日本1日本1日本1日本1日本1日本 |         |       |           |                                         |                |      |                 |                                                                                                    |
| 部門/科目区分                                                                                                    |                                                                                       |         | 要件    |           | 算入                                      |                | 既    | 2               |                                                                                                    |
| ガイダンス科目                                                                                                    |                                                                                       |         | C     | 00        |                                         | 2.00           |      | 2.00            |                                                                                                    |
| 現代の課題                                                                                                    |                                                                                       |         | C     | 00        |                                         | 2.00           |      | 2.00            | and the second second second second second second second second second second second second second second second                                                                                                    |
| 人間と社会                                                                                                    |                                                                                       |         | C     | 100       |                                         | 4.00           |      | 4.00            |                                                                                                    |
| 健やかに生きる                                                                                                    |                                                                                       |         | C     | .00       |                                         | 2.00           |      | 2.00            | and the second second se                                                                                                    |
| 自然と技術                                                                                                    |                                                                                       |         | 0     | 00        |                                         | 2.00           |      | 2.00            | and the second second sec |
| 王题科目(3分對6甲位進抗必修)                                                                                                    |                                                                                       |         | 6     | 00        |                                         | 10             |      | 10              | and the second second sec |
| 1月10日子<br>生命,但他们学                                                                                                    |                                                                                       |         | 0     | 00        |                                         | 2.00           |      | 2.00            |                                                                                                    |
| 重转(以终久,4単位還把以修)                                                                                                    |                                                                                       |         | 9     | :00       |                                         | 8              |      | 0.0             |                                                                                                    |
| 外国练科目                                                                                                    |                                                                                       |         | 8     | 00        |                                         | 16.00          |      | 16.00           | and the second second second second second second second second second second second second second second second                                                                                                    |
|                                                                                                    |                                                                                       |         | 32    | 00        |                                         | 32.00          |      | 32.00           | and the second second se                                                                                                    |
| 教養教育科目                                                                                                    | 责習(必修)                                                                                |         | 4     | .00       |                                         | 8.00           |      | 8.00            |                                                                                                    |
| 教養教育科目<br>演習(必修)                                                                                                    |                                                                                       | 寅習      |       | .00       |                                         | 12.00          |      | 12.00           | and the second second second second second second second second second second second second second second second                                                                                                    |
| 教養教育科目<br>演習(必修)<br>演習                                                                                                    |                                                                                       | 文•経閉講科目 |       | 0.00      |                                         | 0.0            | 0.   | 0.0             | and the second second se                                                                                                    |
| 教養教育科目<br>演習(必修)<br>演習<br>文·経閉講科目                                                                                                    |                                                                                       |         | .0    | 1 mm      |                                         |                |      | 00.00           |                                                                                                    |
| <ul> <li>教養教育科目</li> <li>演習(公修)</li> <li>演習</li> <li>文&lt;42間講科目</li> <li>専門教育科目</li> </ul>                                                                                                    |                                                                                       |         | 92    | 00        |                                         | 96.00          |      | 90.00           | a second second s                                                                                                    |
| <ul> <li>教景教育科目<br/>演習(必修)<br/>演習</li> <li>文·経問講科目</li> <li>専門教育科目</li> <li>総合単位</li> </ul>                                                                                                    |                                                                                       |         | 92    | 00        | 1                                       | 96.00<br>28.00 |      | 128.00          |                                                                                                    |
| 教景教育科目<br>演習(必修)<br>演習<br>文・経問講科目<br>新門教育科目<br>総合単位                                                                                                    | 1.20,58.0                                                                             |         | 92    | 00        | 1                                       | 96.00<br>28.00 |      | 128.00<br>Buckt |                                                                                                    |

※「卒業必要単位修得状況」欄は、学部で表示設定されている場合のみ表示されます。